| The Ottawa Little Theat                                                                                                    | tre Audio Captioning System                                                                                                    |
|----------------------------------------------------------------------------------------------------|----------------------------------------------------------------------------------------------------|
| IPhone or iPad (IOS Devices)                                                                                                    | Android Device                                                                                                    |
| Turn your phone's sound off and set it to Dark Mod<br>members                                                                                                    | le Theme to minimize the distraction for other audience                                                                                                    |
| <ul> <li>Go to Settings</li> <li>Tap Display &amp; Brightness</li> <li>Select Dark to turn on Dark Mode</li> </ul>                                                                           | <ul> <li>Open the Settings app</li> <li>Tap Display</li> <li>Turn on Dark Theme</li> </ul>                                                                                                    |
| Make sure your phone does not automatically lock of                                                                                                    | r go to sleep if you want to have captioning on all the time                                                                                                    |
| <ul> <li>Go to Settings</li> <li>Select Display &amp; Brightness</li> <li>Select Auto-Lock</li> <li>Select Never</li> </ul>                                                                  | <ul> <li>Open the Settings app</li> <li>Tap Security or Lock Screen option. If you don't find Security, go to your phone manufacturer's support site to get help</li> <li>If you've already set a lock, you'll need to enter your PIN, pattern, or password</li> <li>To remove your current screen lock method, tap None</li> </ul> |
| Your phone may not have a data plan. If you can't co<br>you can connect to the OLT WiFi network by scanne                                                                                    | onnect to the captions because your phone lacks a data plan,<br>ing this QR code with your camera.                                                                                                    |
| You are now ready to start the captioning application<br>starts at either 7:30pm for an evening performance o<br>on your phone and scan the QR Code below to oper<br>restart the application | n. Note that captioning will not be available before the show<br>or 2:30pm for a matinee. To start captioning, open the <b>Camer</b><br>n the application. Keep this QR code handy if you need to                                                                                                    |
| Enjoy the captioning. You can stop it at the end of the                                                                                                    | he show by closing your browser                                                                                                    |
| If you changed the mode of your phone in step 1, yo<br>sound back on so you don't miss any calls                                                                                             | ou might want to return your phone to light mode and turn th                                                                                                    |
| <ul><li>Go to Settings</li><li>Select Display &amp; Brightness</li></ul>                                                                                                    | <ul><li> Open the Settings app</li><li> Tap Display</li></ul>                                                                                                    |

- Select Display & Brightness
  - Select **Light** to turn on Light Mode

If you changed the lock mode of your phone in step 2, you might want to return your phone to its regular setting

• Turn off Dark Theme

| • Go to <b>Settings</b>                               | • Open the <b>Settings</b> app                            |
|-------------------------------------------------------|-----------------------------------------------------------|
| <ul> <li>Select Display &amp; Brightness</li> </ul>   | • Tap <b>Security</b> or lock screen option. If you don't |
| Select Auto-Lock                                      | find Security, go to your phone manufacturer's            |
| • Select the appropriate time you want to wait before | support site to get help                                  |
| your screen locks                                     | • Select a time after which you want your phone to        |
| 5                                                     | lock. You might have to select a lock code                |